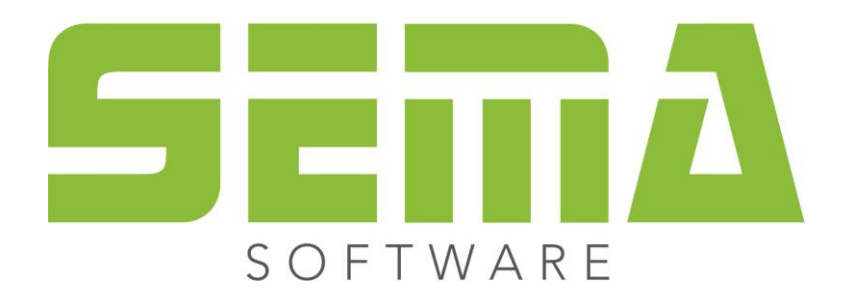

# CAD Basics

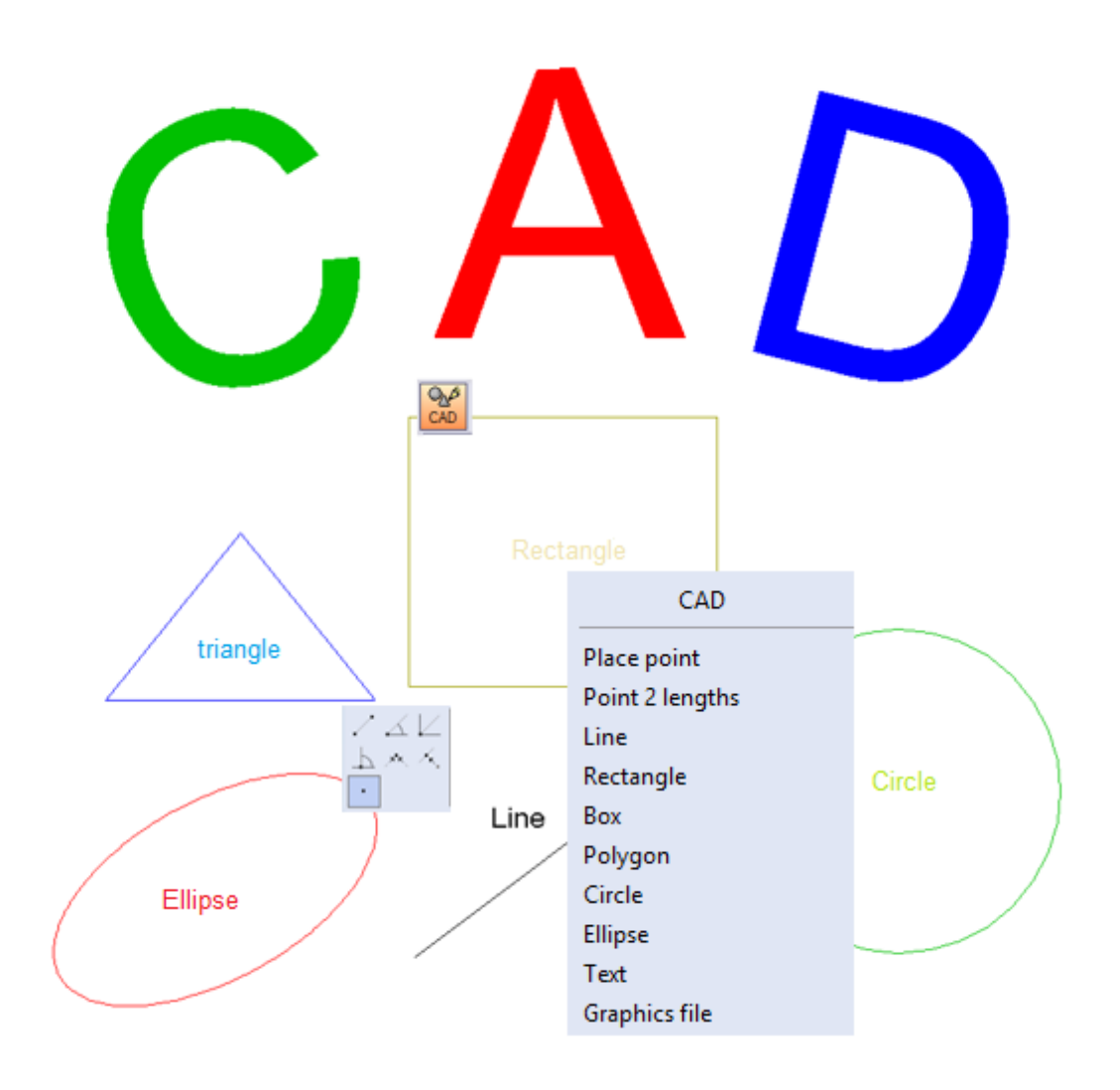

www.sema-soft.com

#### Copyright

Any reproduction of the supplied documentation or the SEMA programs or parts thereof or of the Instant Help in any form will be prosecuted. All copyrights in the SEMA software, the Instant Help and the documentations are owned by SEMA GmbH.

The rightful acquisition of the software license gives you the right to use the software / Instant Help in the same way as you may use a book. As it is impossible for more than one person to read the same copy of a book in different places simultaneously, the installation program and all the SEMA programs must not be used on more than one computer at a time. Anyone who transfers this software to DVD, hard disk or any other medium except for backup and archival purposes is liable to prosecution.

Please note that your license, including your address and license number, is registered with SEMA GmbH. Make sure that no illegal copies of your program license are made! The registered address can also be determined from these copies, so that the owner of the corresponding original can always be detected and made liable according to the license agreement.

Infringement of our copyright will be subject to civil and criminal prosecution!

© SEMA GmbH. All rights reserved.

#### **Limited Warranty**

SEMA assumes no liability for errors and omissions in this document, the software or in the Instant Help. However, as every effort is made to provide accurate information, we would appreciate users calling our attention to any errors.

This manual is subject to changes without notice and specification of reasons. As every version of our software is reviewed and updated for your benefit, we would appreciate any ideas and suggestions from users. With constructive criticism you can help us to further improve and develop our programs and documentation.

Published by:

SEMA GmbH Computer Software und Hardware-Vertrieb Salzstraße 25 87499 Wildpoldsried at Kempten, Germany

Microsoft, MS-DOS, Windows and Internet Explorer are registered trademarks of the Microsoft Corporation.

The Internet Explorer has been made available by kind permission of the Microsoft Corporation. Reproduction in any form or disassembling is prohibited. All rights in this software product are owned by the Microsoft Corporation.

Printed in Germany Item No. INSTR-BASIC-CAD-EN 07/2020

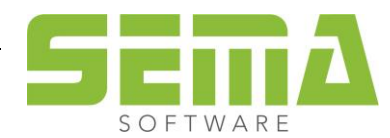

# Contents

| 1.  | Standard procedure to create CAD components                                           | 4  |
|-----|---------------------------------------------------------------------------------------|----|
| 2.  | Drawing lines                                                                         | 5  |
|     | 2.1. Additional Option 2: Draw line with starting point, angle and length             | 5  |
|     | 2.2. Additional Option 3: Draw line with starting point and X/Y measurement           | 5  |
|     | 2.3. Additional option 4: Draw line at right angle to a reference line                | 6  |
|     | 2.4. Additional option 5: Draw line parallel and with same length to a reference line | 6  |
|     | 2.5. Additional option 6: Draw line parallel to a reference line                      | 7  |
|     | 2.6. Additional option 1: Draw line free with two points                              | 7  |
| 3.  | Help point via "Point 2 lengths"                                                      | 8  |
| 4.  | Rectangle/ Box                                                                        | 9  |
|     | 4.1. Difference between rectangle and box                                             | 9  |
|     | 4.1.1 Rectangle                                                                       | 9  |
|     | 4.1.2 Box                                                                             | 9  |
|     | 4.2. Additional option 1: Define component by two points                              | 10 |
|     | 4.3. Additional option 2: Define component by width and height                        | 10 |
|     | 4.4. Additional option 3: Define component by angle, width and height                 | 11 |
|     | 4.5. Additional Option 4: Define component by angle width angle height                | 11 |
|     | 4.6. Additional option 5: Define component by one point                               | 12 |
| _   | 4.7. Additional option 6: Define component along a line                               | 12 |
| 5.  |                                                                                       | 13 |
|     | 5.1. Additional option 1: Circle by center point and radius                           | 13 |
|     | 5.2. Additional option 2: Segment of circle by center point, radius and two angles    | 13 |
|     | 5.3. Additional option 3: Segment of the circle by 3 points                           | 14 |
| _   | 5.4. Additional option 4: Segment of the circle by two points and radius              | 14 |
| 6.  |                                                                                       | 15 |
|     | 6.1. Additional option 5: Define point by point of intersection of two lines          | 15 |
|     | 6.2. Additional option 6: Define point by projection on a line                        |    |
| _   | 6.3. Additional option 7: Define point directly                                       | 16 |
| 1.  | Polygon                                                                               | 16 |
| 8.  |                                                                                       | 16 |
| 9.  | CAD Text                                                                              |    |
| 10  | Graphic files                                                                         | 17 |
| 1.1 | 14.1 Move insert point                                                                | 17 |
|     | 11.1. Nove insert point                                                               | 17 |
|     | 11.2. Change angle reference                                                          | 18 |
|     | 11.3. Change reference point for line length                                          | 20 |
|     | 11.4. Commettee innes                                                                 | ا∠ |
|     | 11.6. Mouse grab intersections or midpoints                                           | ∠∠ |
|     | 11.7. Zoom function                                                                   | ∠∠ |
|     |                                                                                       | ∠∠ |

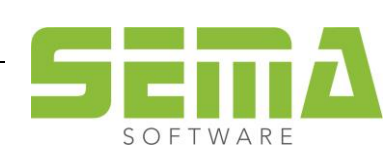

# **CAD Basics**

# 1. Standard procedure to create CAD components

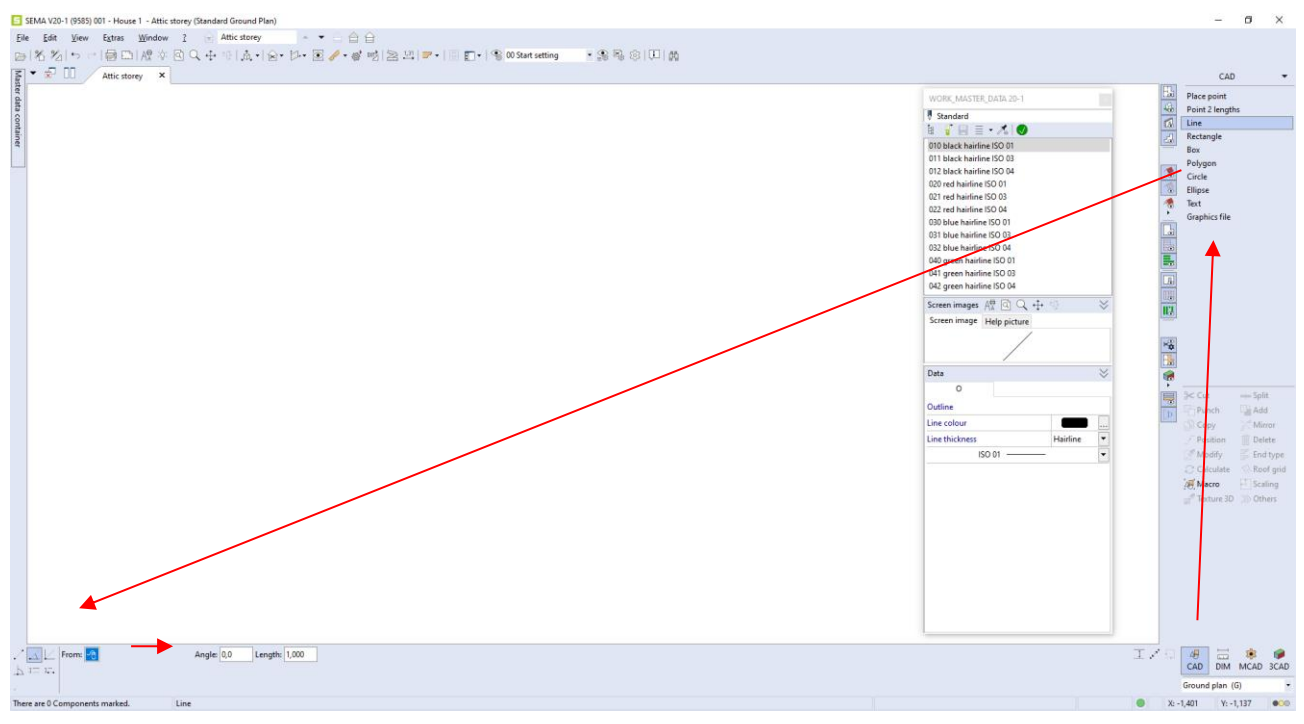

- 1. Select CAD (bottom right screen):
- **2.** Selection of command:

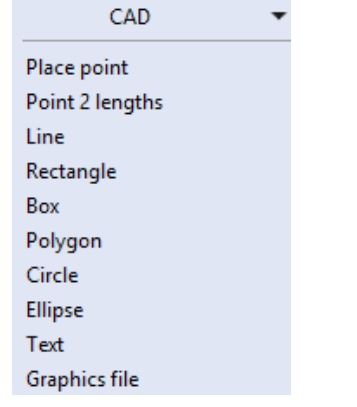

3. Select the additional drawing option:

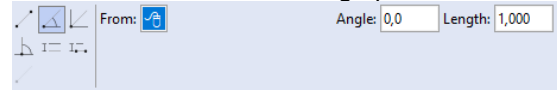

4. Use the dialog to enter the CAD component: From: 10 Angle: 0,0 Length: 1,000

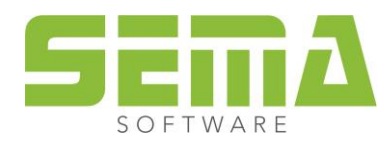

# 2. Drawing lines

Select and choose *Line*.

2.1. Additional Option 2: Draw line with starting point, angle and length

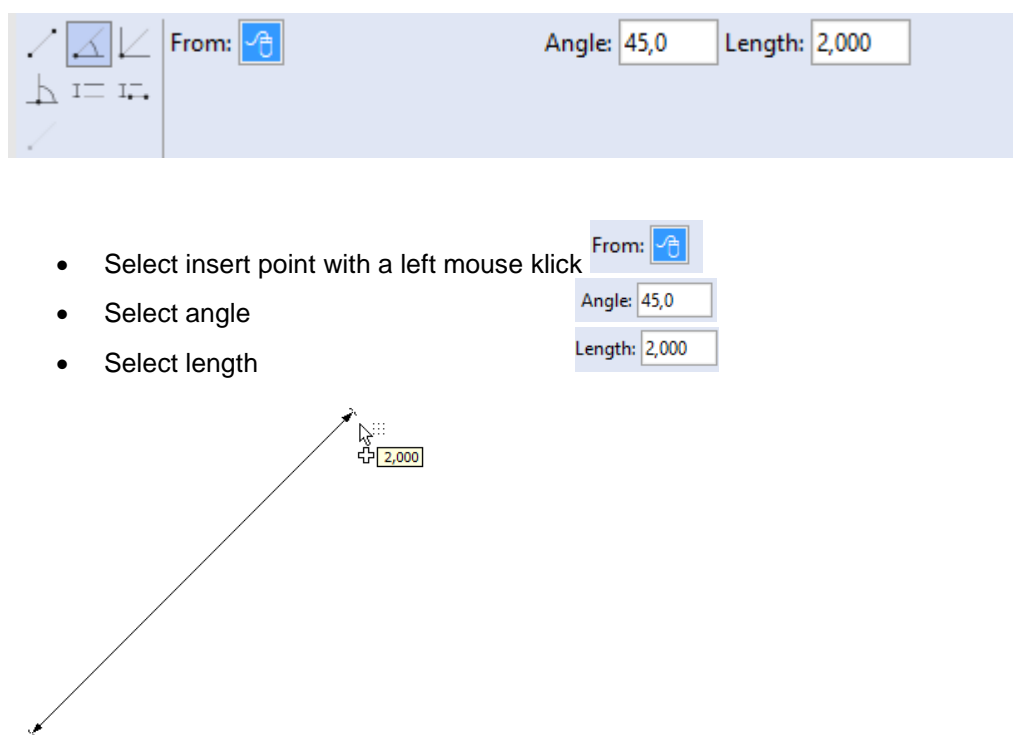

2.2. Additional Option 3: Draw line with starting point and X/Y measurement

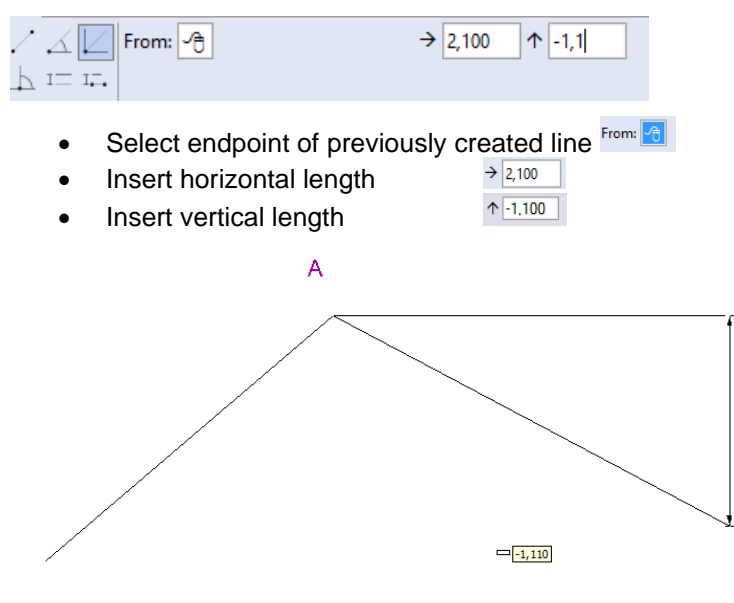

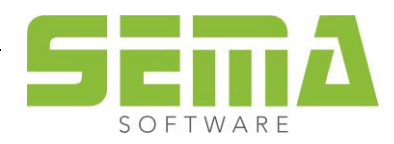

#### 2.3. Additional option 4: Draw line at right angle to a reference line

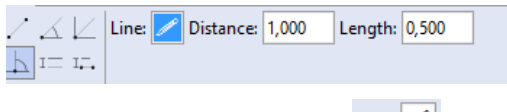

- Select reference line Line:
- Select the distance to the reference point A Distance: 1,000
- Select the line length
  Length: 0,500

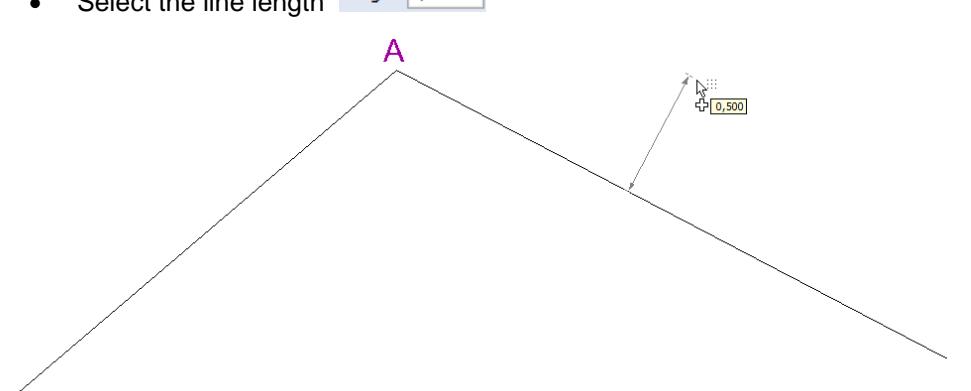

2.4. Additional option 5: Draw line parallel and with same length to a reference line

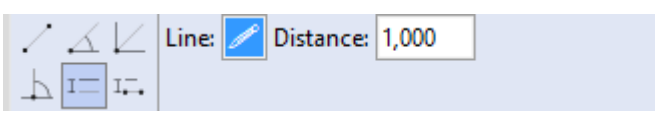

- Select the last drawn line for the reference line
- Use the mouse to select distance. Select point B with a mouse click
- Distance can also be typed in manually

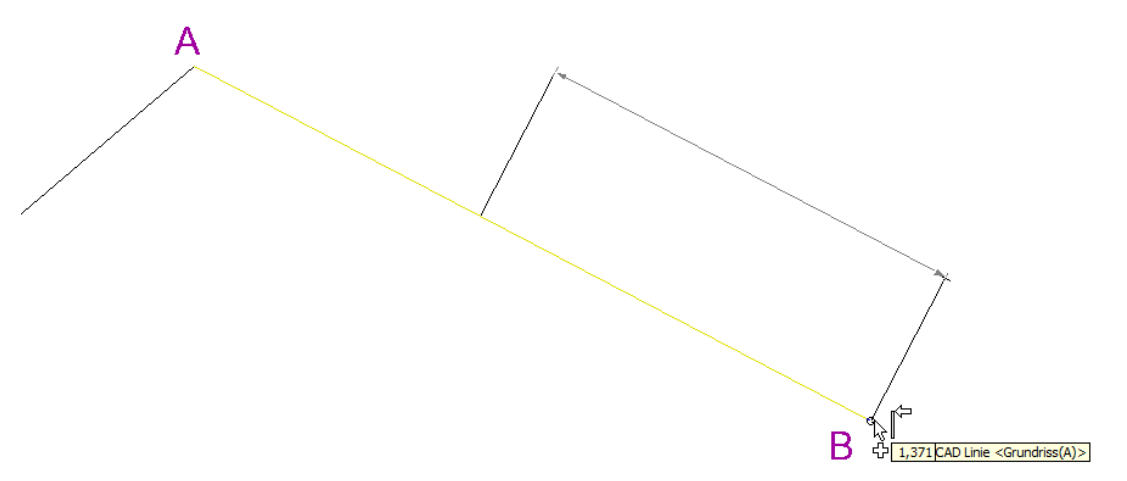

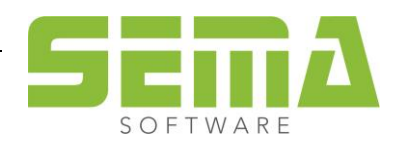

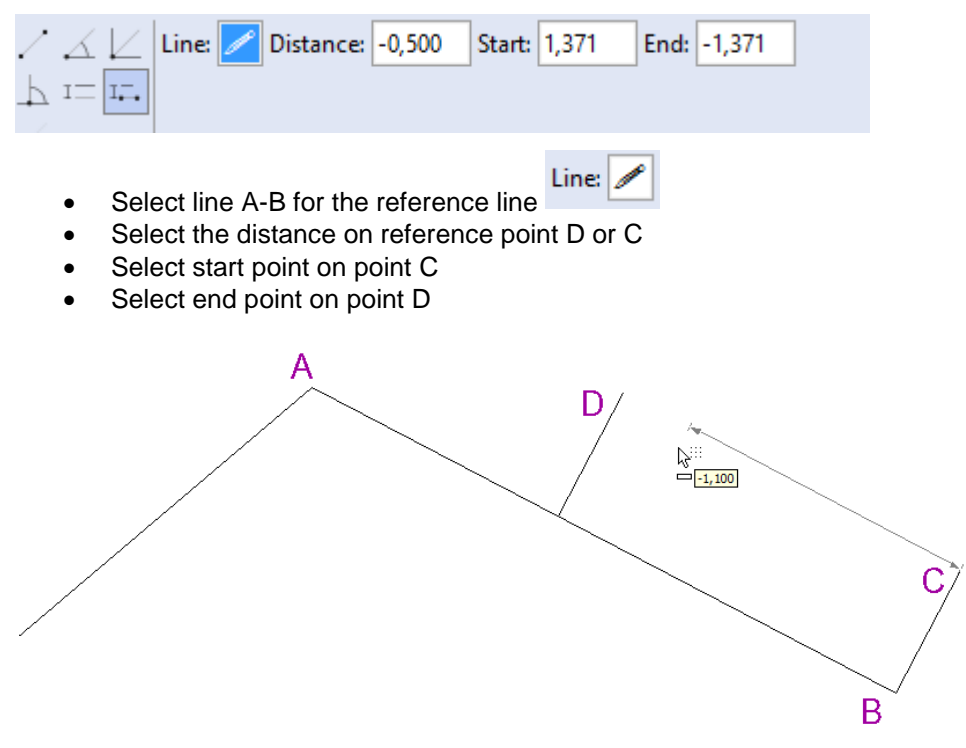

#### 2.5. Additional option 6: Draw line parallel to a reference line

#### 2.6. Additional option 1: Draw line free with two points

| ∕∡∠<br>⊾ == ==.                   | From: 🦰                                                                    | Го: <u>~</u>                                    |   |
|-----------------------------------|----------------------------------------------------------------------------|-------------------------------------------------|---|
| <ul><li>Sel</li><li>Sel</li></ul> | lect reference point D with a left m<br>lect end point A with a Left mouse | ouse click for the start From: 🕣<br>click To: 🕞 | l |
|                                   | A                                                                          | D                                               |   |

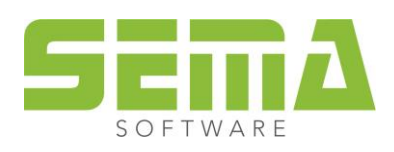

В

# 3. Help point via "Point 2 lengths"

Select Point 2 lengths.

| CAD 🔻           |
|-----------------|
| Place point     |
| Point 2 lengths |
| Line            |
| Rectangle       |
| Box             |
| Polygon         |
| Circle          |
| Ellipse         |
| Text            |
| Graphics file   |

Following mask opens

| From: 🖰<br>RFP 2: ⁄ | Length 1:<br>Length 2:<br>Selection: | 0,000<br>0,000 |   |
|---------------------|--------------------------------------|----------------|---|
| Select point A      | From: 🔁                              |                | _ |

- Input of the first radius via
  Length 1: 0,700
- For the reference point 2 select point D RFP 2:
- Input of the second radius via
- The space bar can be used to decide on which intersection the point has to be created. The selected point is marked with a red cross

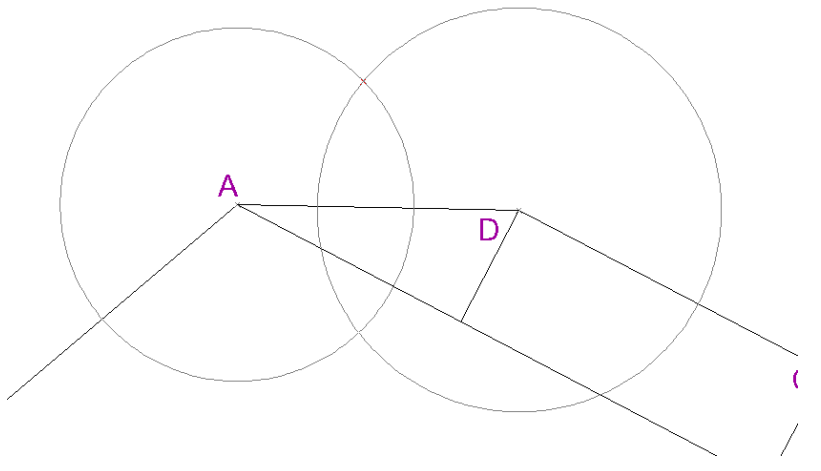

Now the point can be connected to point A and point D via the function line and the 1 additional option.

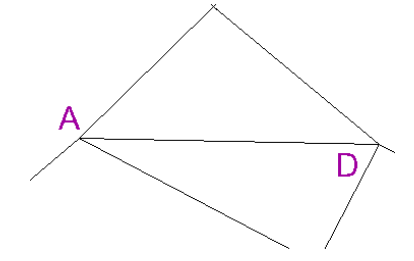

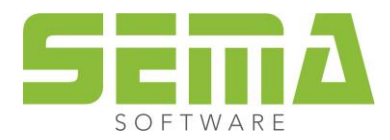

# 4. Rectangle/ Box

#### 4.1. Difference between rectangle and box

#### 4.1.1 Rectangle

A rectangle is created with four single lines. If the function *Punch/Box* is used the lines will be cut where the punch box hits the marked lines. Lines are separated.

Example: **Punch/Box** on the right bottom corner.

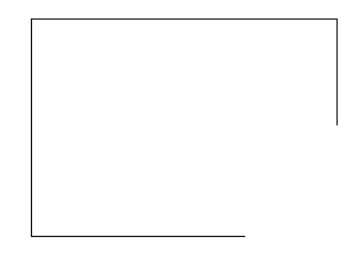

#### 4.1.2 Box

A box generates a surface area through four connected lines. If edited the box behaves like a polygon. The lines are then reconnected and the surface is adapted.

Using this button is the box can directly be drawn as a polygon.

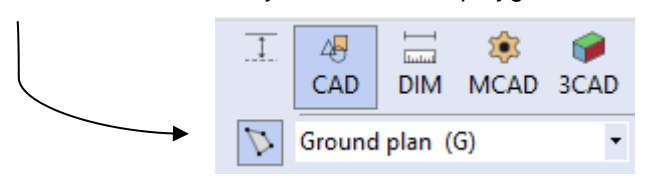

Example: **Punch Box** at right bottom corner and **Add** at the right top side.

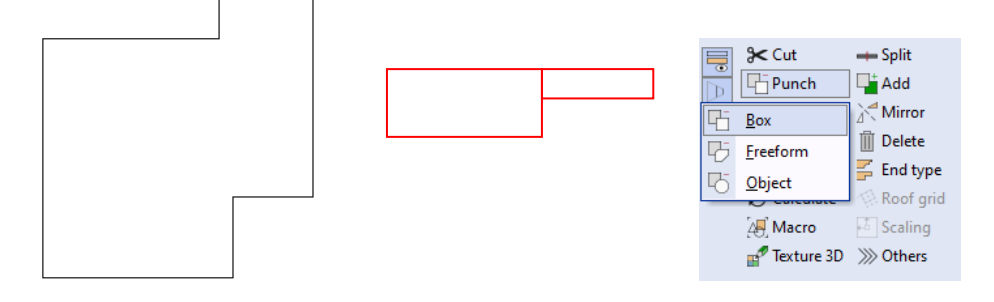

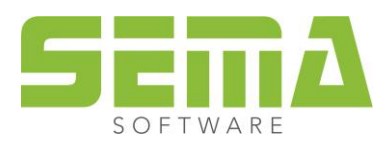

#### 4.2. Additional option 1: Define component by two points

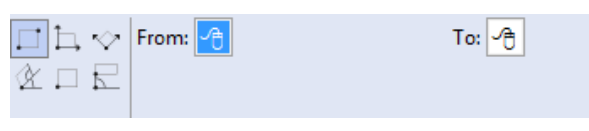

- Select insert point A with a left mouse click From:
- Drag and click rectangle to B

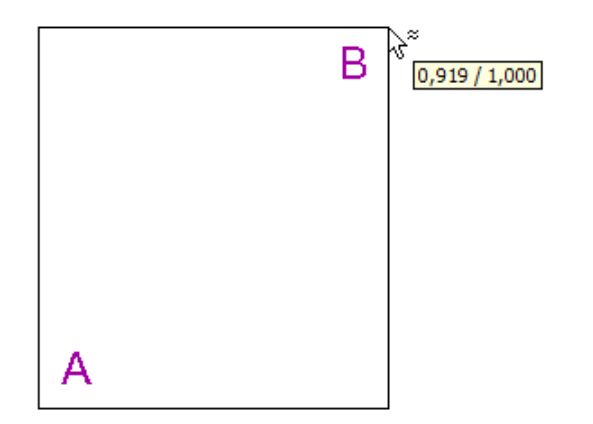

#### 4.3. Additional option 2: Define component by width and height

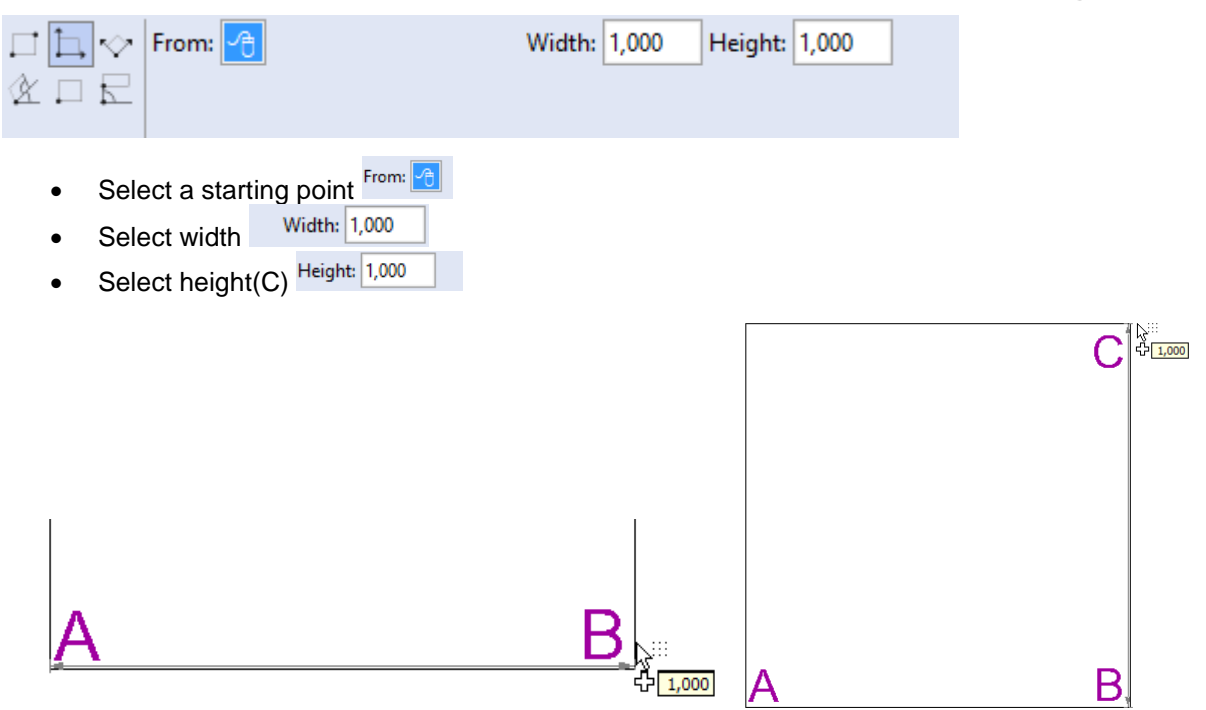

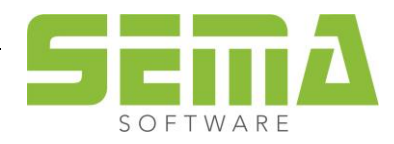

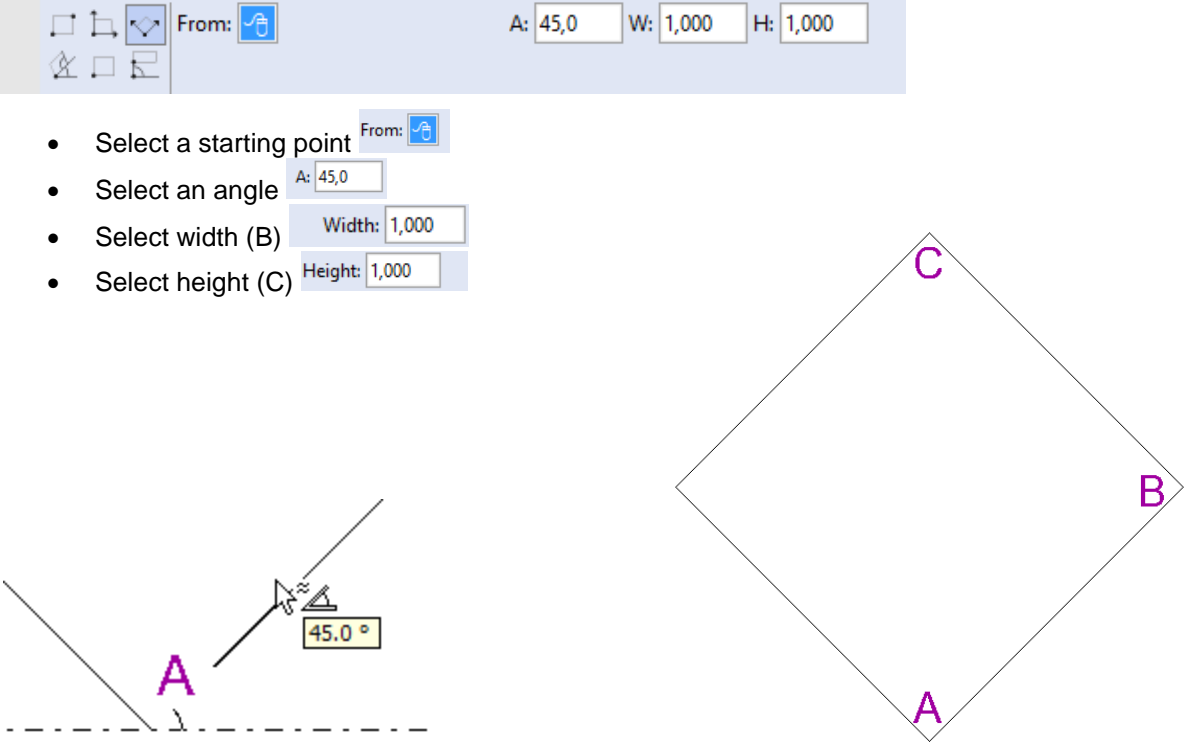

## 4.5. Additional Option 4: Define component by angle width angle height

With this additional option you can create a parallelogram.

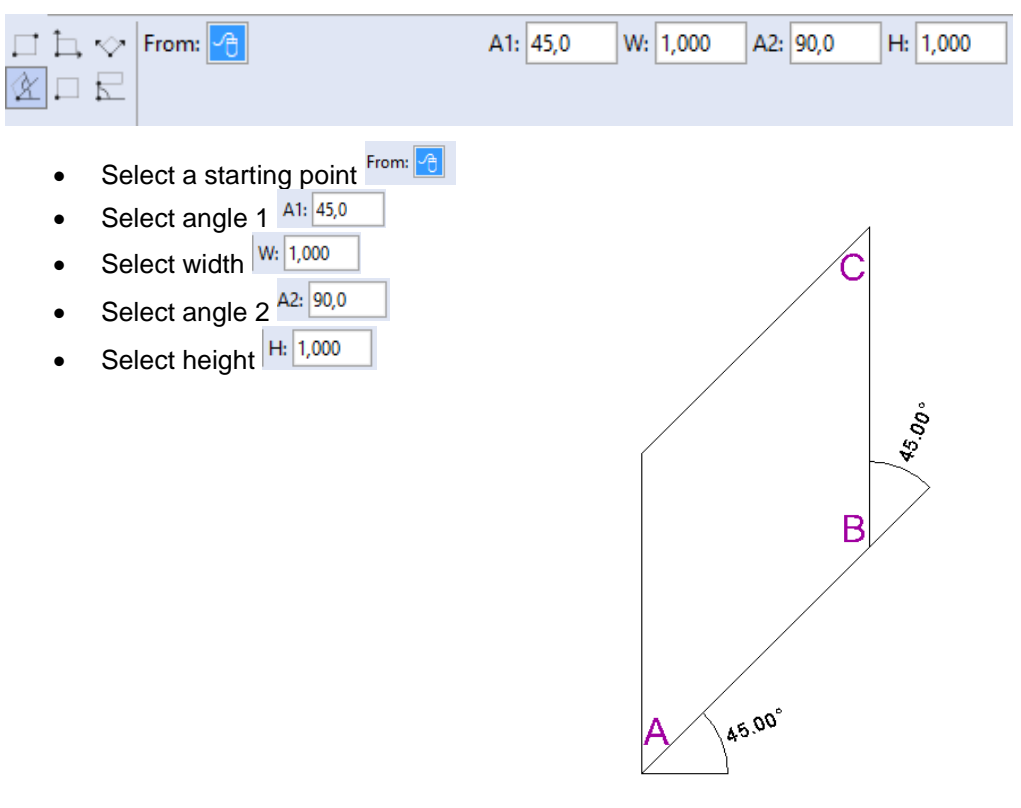

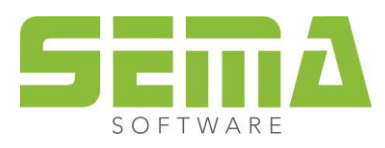

## 4.6. Additional option 5: Define component by one point

| 口古交   | From: 👍 |
|-------|---------|
| ¢ 🗆 🖻 |         |

With this option, the same rectangle can be inserted several times. The last drawn rectangle will be inserted with one mouse click. The insertion point is the lower left corner.

#### 4.7. Additional option 6: Define component along a line

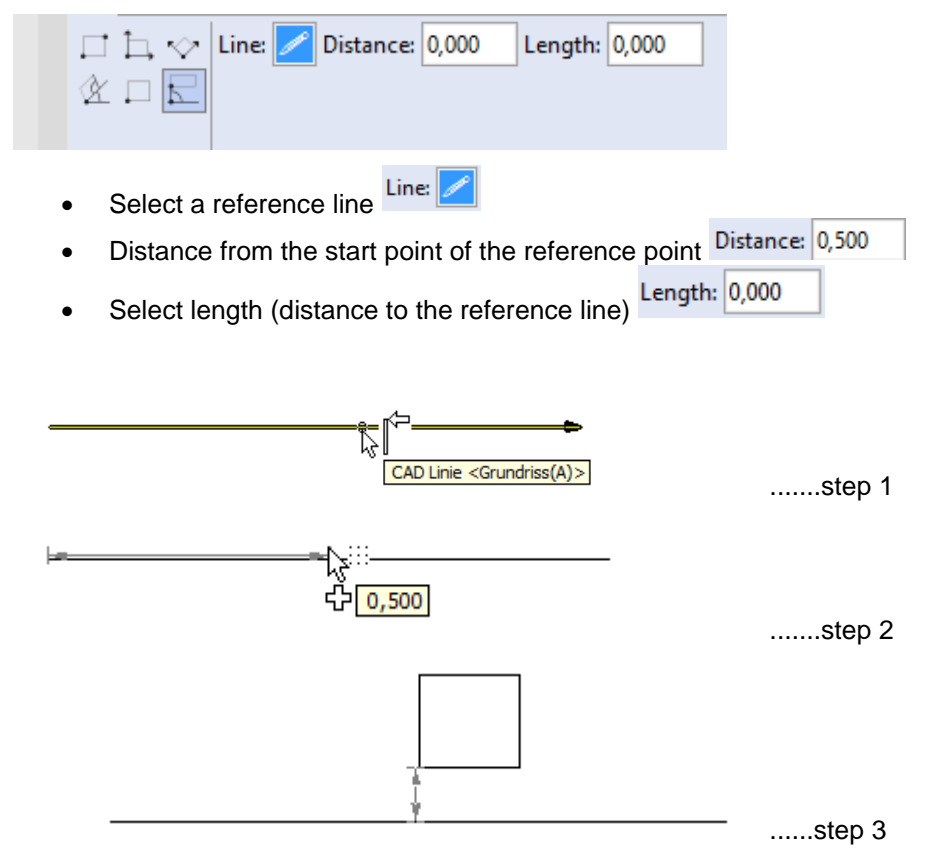

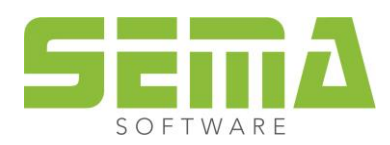

# 5. Circle

## 5.1. Additional option 1: Circle by center point and radius

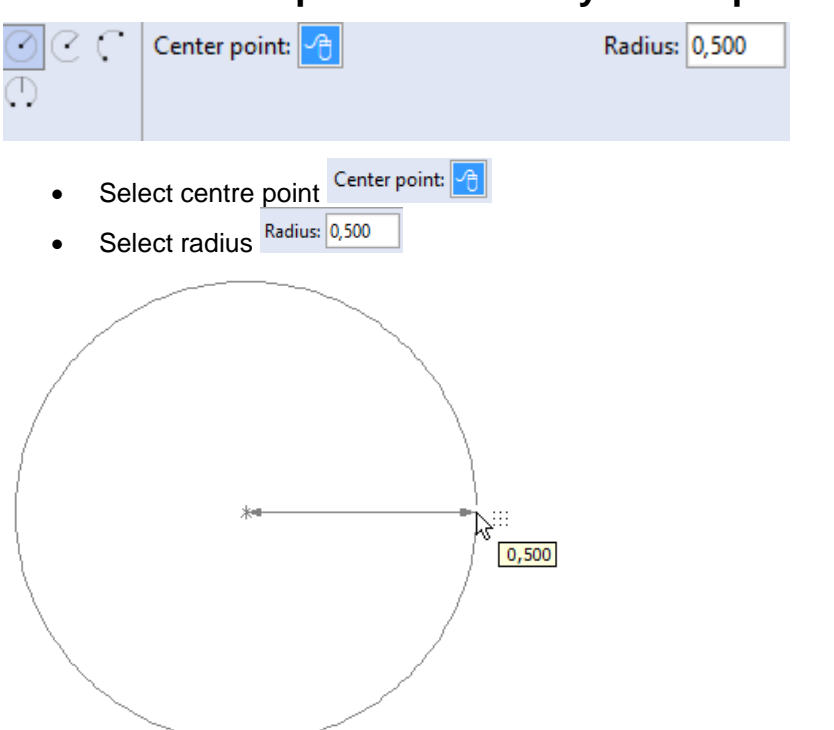

5.2. Additional option 2: Segment of circle by center point, radius and two angles

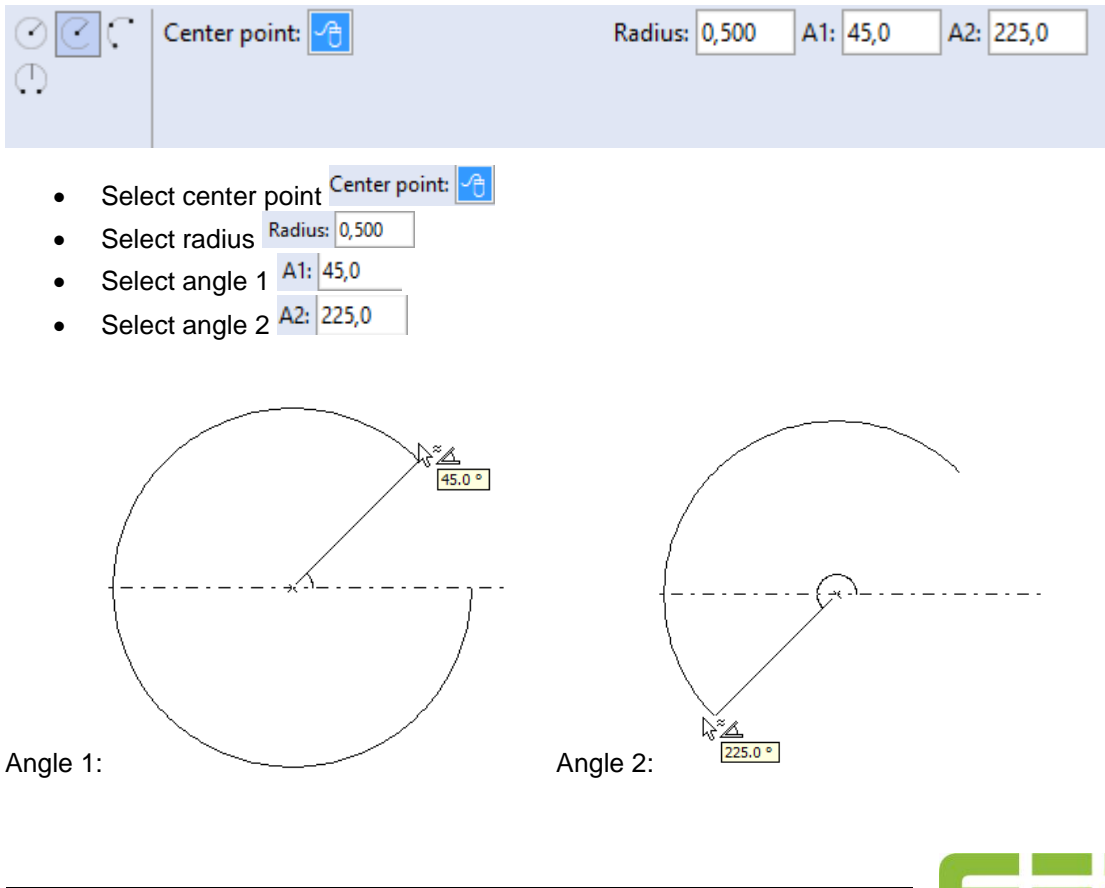

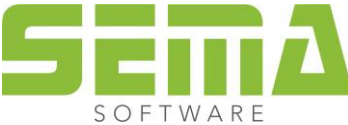

SEMA GmbH • Salzstraße 25 • 87499 Wildpoldsried, Germany • Phone: +49 8304 - 939 0 www.sema-soft.com • info@sema-soft.com

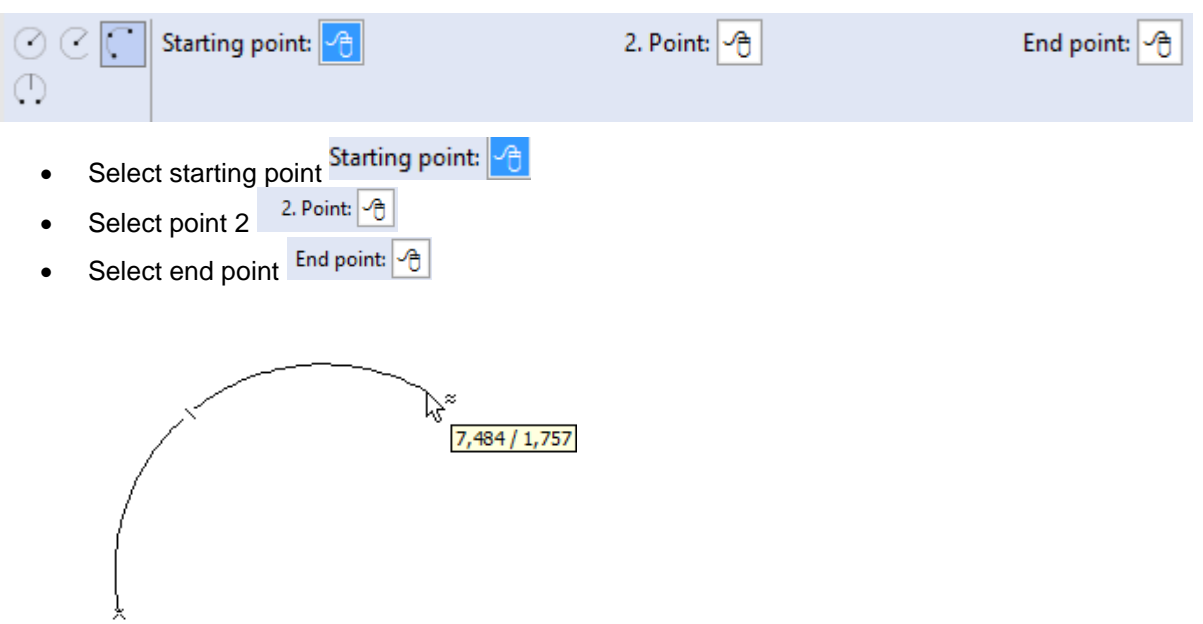

## 5.3. Additional option 3: Segment of the circle by 3 points

#### 5.4. Additional option 4: Segment of the circle by two points and radius

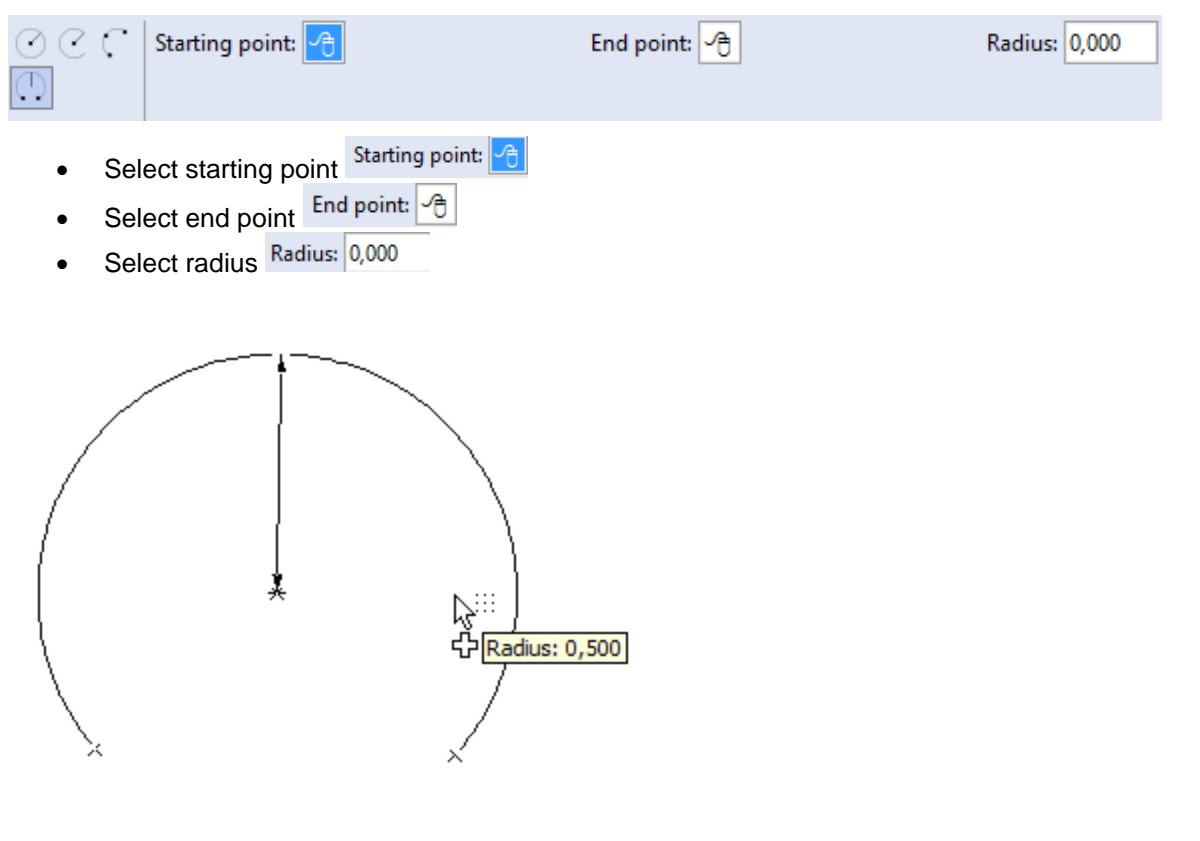

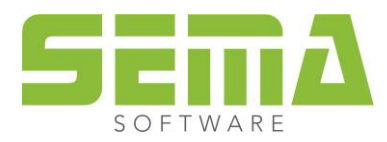

# 6. Place Point

To place a point, seven different additional drawing options are available. The first four options are the same as in drawing a line (see 1. Input of lines). The last three are extra options to place a point and are described below.

#### 6.1. Additional option 5: Define point by point of intersection of two lines

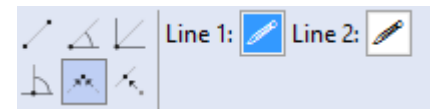

Simply select the two lines that will define the point if they would be lengthened. With this option the lines won't have to intersect to define the point

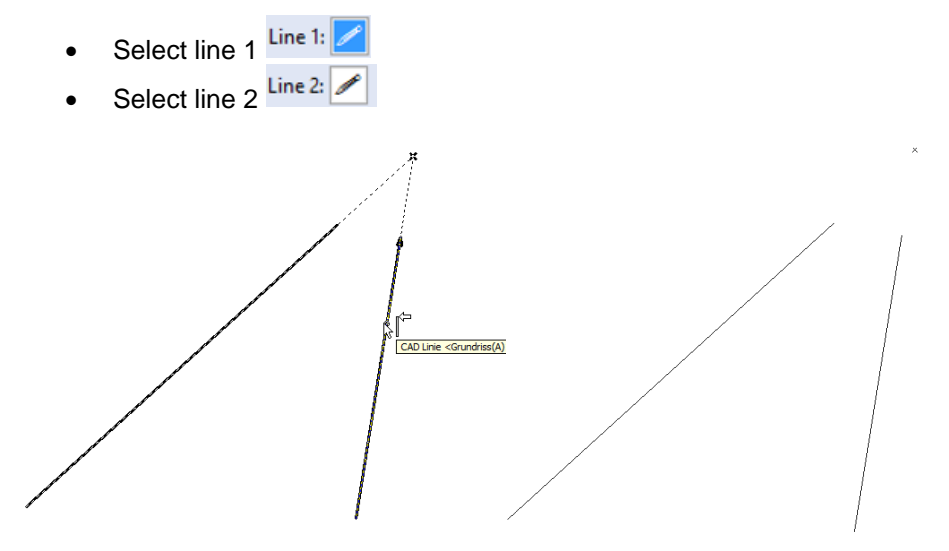

#### 6.2. Additional option 6: Define point by projection on a line

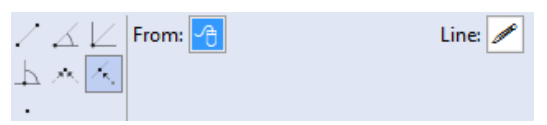

- Select point which should be projected From:
- Select a line on which the point should be projected Line

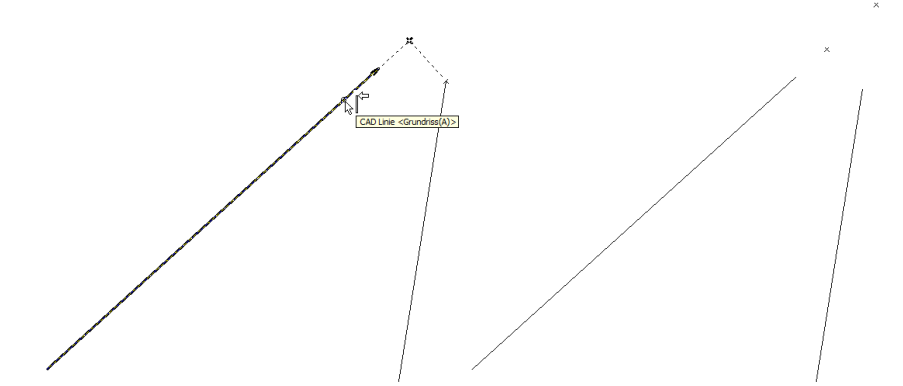

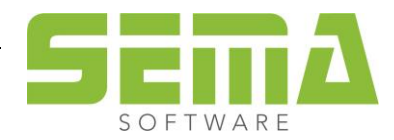

#### 6.3. Additional option 7: Define point directly

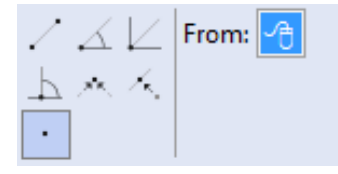

A point is placed free by clicking with the left mouse button.

# 7. Polygon

A polygon is a number of line segments which create a surface area. The additional drawing options are the same as for the input of lines. The line segments always need do form a closed shape for a polygon to be generated. Single steps of the line segments can be reversed without completely deleting it.

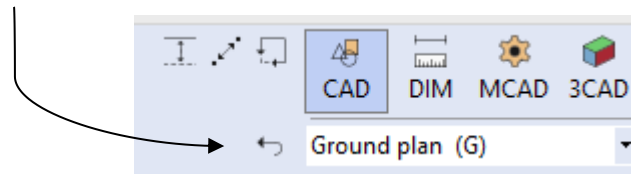

# 8. Ellipse

For drawing an ellipse same drawing options as those for rectangle or box are available (see 4). Further can

be chosen between generating from center or outer point. and if ellipse is directly generated as polygon.

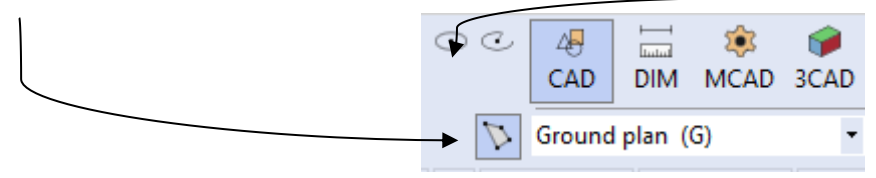

# 9. CAD Text

| A & | From: 🥱<br>Text:                 | Angle: 0,0         |         | <ul><li>▲</li></ul> | ОК |
|-----|----------------------------------|--------------------|---------|---------------------|----|
| •   | Select insert poir               | nt for text field  | From: 7 |                     |    |
| •   | Select an angle t<br>Insert text | for the text field | Text    |                     |    |

• Variable placeholders can be added using the <sup>@</sup> button.

The text field can be linked to a component in order for the text to stay with the component even if component position is changed.

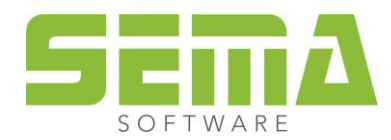

## 10. Graphic files

Graphics of all common formats can be imported into SEMA. Graphics will be converted into CAD polygons after import.

# 11. Further drawing input options

#### 11.1. Move insert point

During input of From: for or To: for the insert (or end) point can be moved by pressing the space bar on the keyboard.

Example:

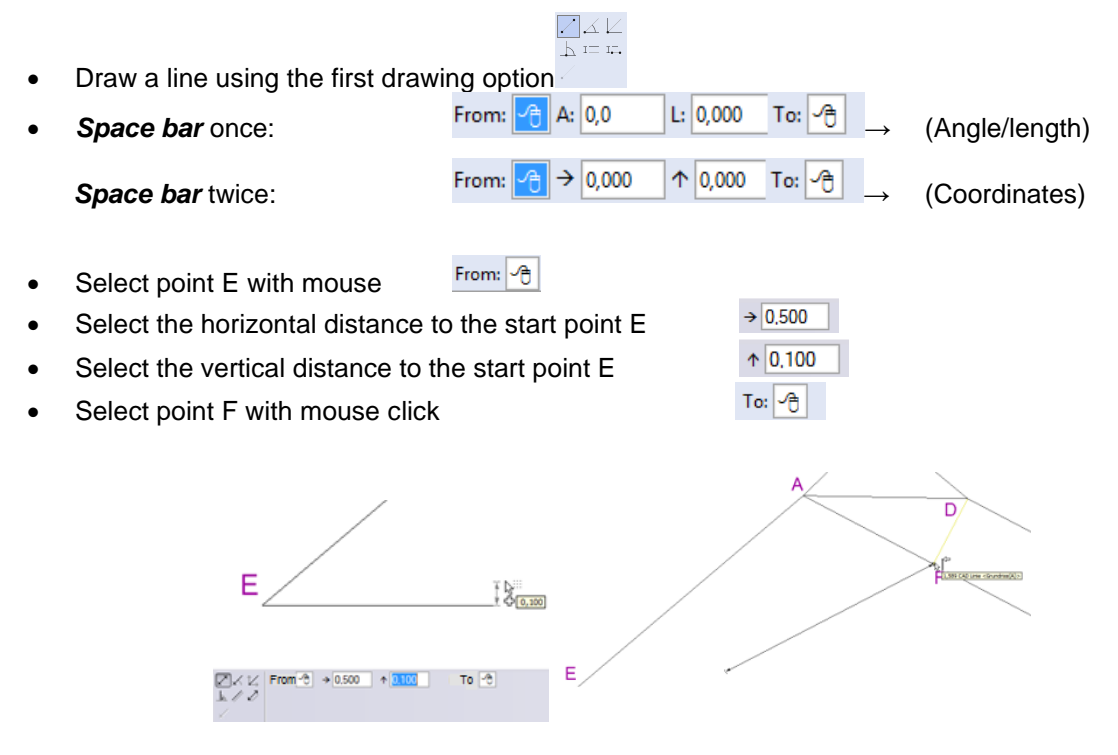

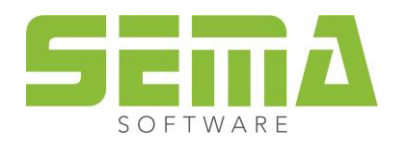

#### **11.2. Change angle reference**

Using **F6 key** and **space bar**, the reference line for an input with angular value can be changed.

- Select Line and chose additional drawing option 2
- Select E for the start point From: -
- F6, angle reference can be changed by moving cursor near to the line which acts as new reference.

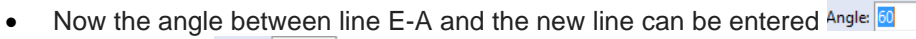

Select length Length: 11,000

64.9 °

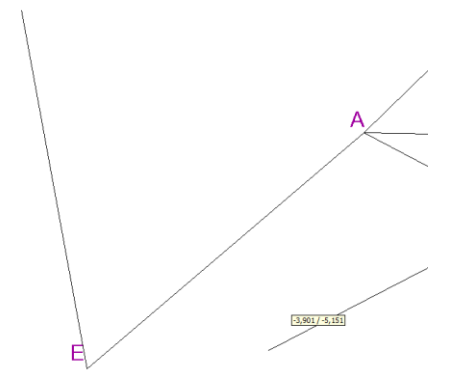

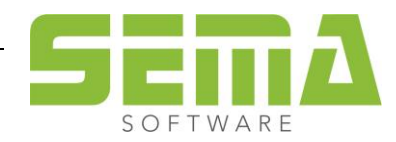

Example 2:

- Press *Enter* to return to the same function as last used.
- Select start point E
- F6 to change angle reference
- Select the line between point E and point A near the point A as angle reference line

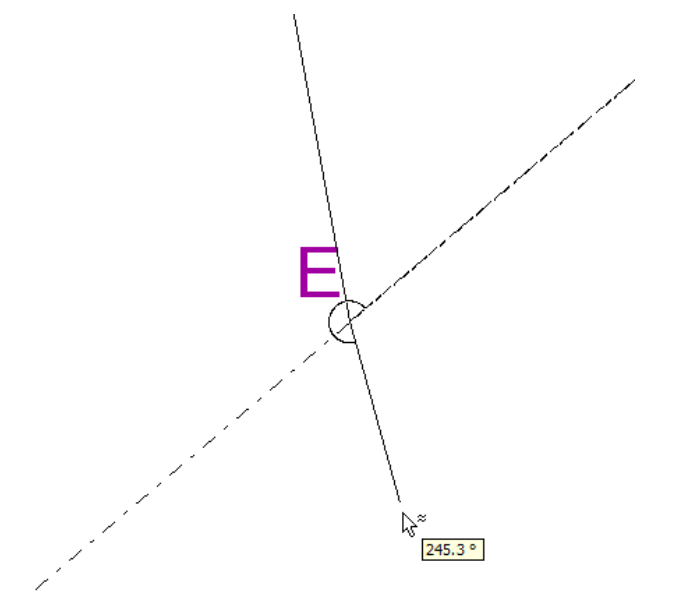

• Space bar (The direction of the angle changes)

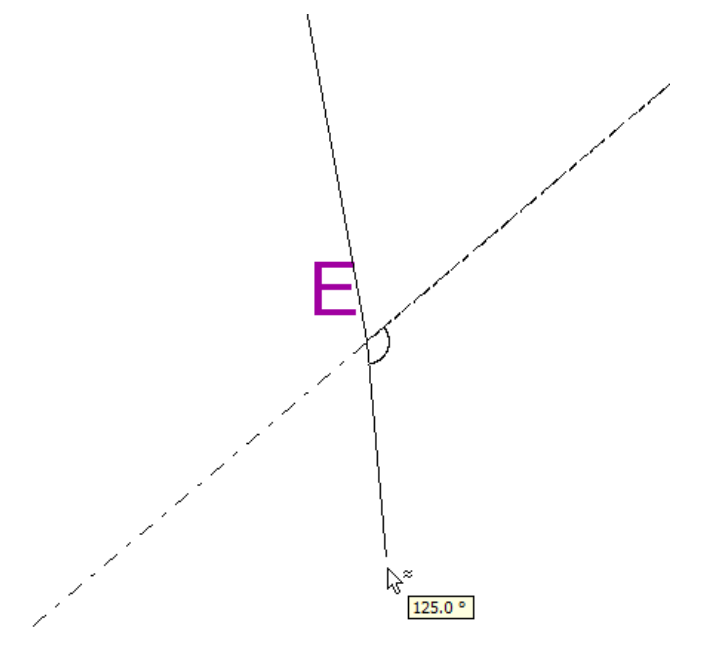

Now the internal angle between the new line and the line E-A can be entered
 Angle:

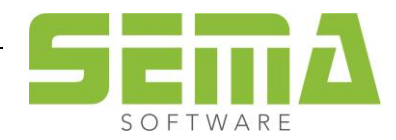

#### **11.3.** Change reference point for line length

Use the *right mouse click* to change the reference point for length

Example 1:

- Use *Line* and the second additional option
- Select insert point A
- The reference point for length of line is usually the insert (start) point. A different point can be chosen with a *right mouse* click

• In this example, point A is selected as the length reference point with a right mouse click

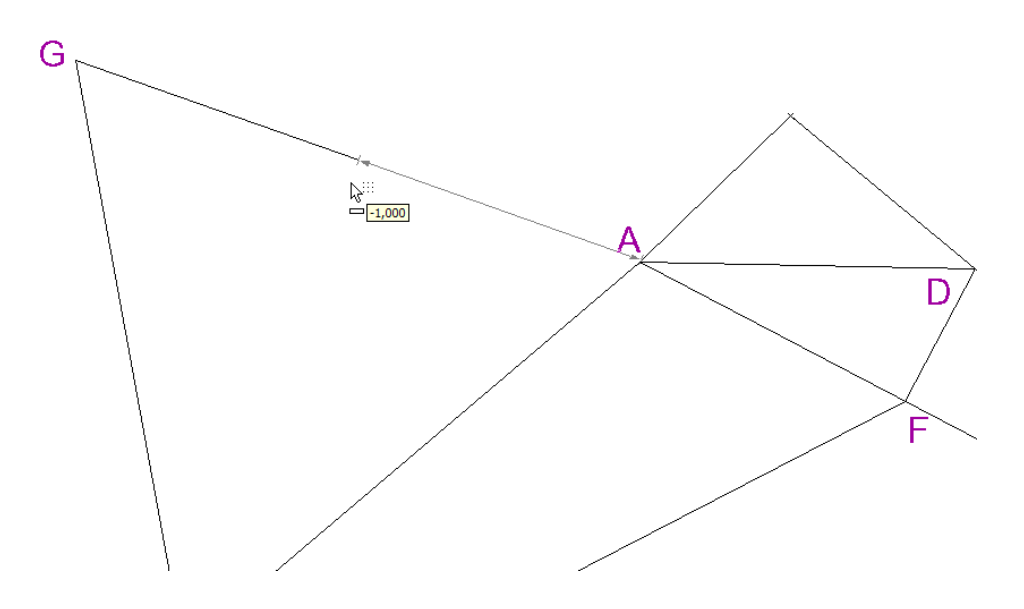

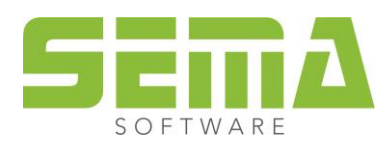

#### 11.4. Connected lines

To draw several connected lines *Enter* can be used to start each new line at the endpoint of the last line draw.

Example:

- Select Line and use first drawing option
- Select start point
- Select end point
- Press Enter and new line will automatically start at end of last line
- Select end point
- Press Enter
- ...

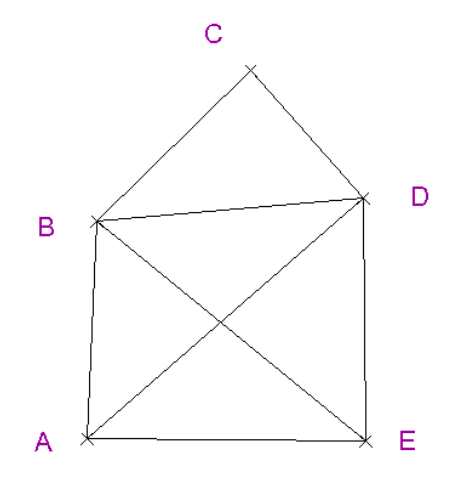

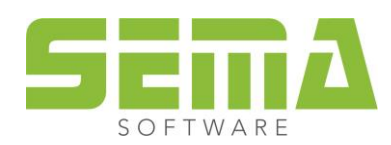

#### 11.5. Calculator function in input fields

Each input field can be used like a calculator.

Example: If a circle is known to have a diameter of 32 the radius can be entered as 32/2 as shown below.

| Starting point: 🕞 | End point: 🕞 | Radius: 32/2 |
|-------------------|--------------|--------------|
|                   |              |              |

Note: brackets can also be used.

#### 11.6. Mouse grab intersections or midpoints

To grab an intersection of two lines or the halfway point of a line with the mouse, hold down *shift* key and hover over point. Point can then be selected with mouse click. An icon on the cursor will indicate selection point.

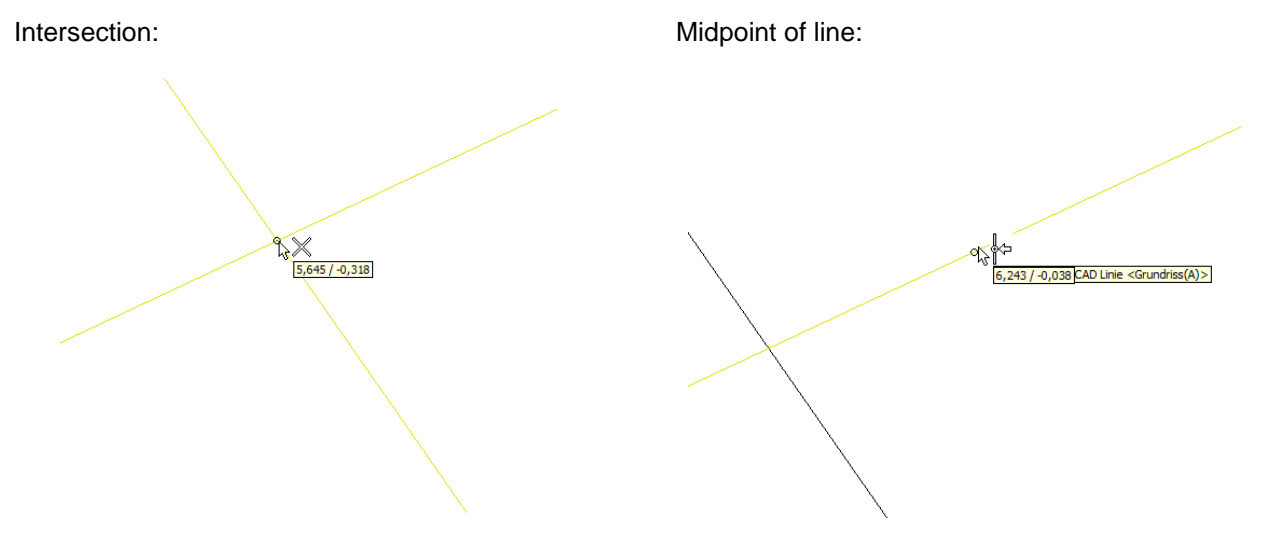

#### 11.7. Zoom function

Hold down *CTRL* and click near required point to zoom in. Release *CTRL* and select point. Zoom goes back to previous setting and line can be drawn.

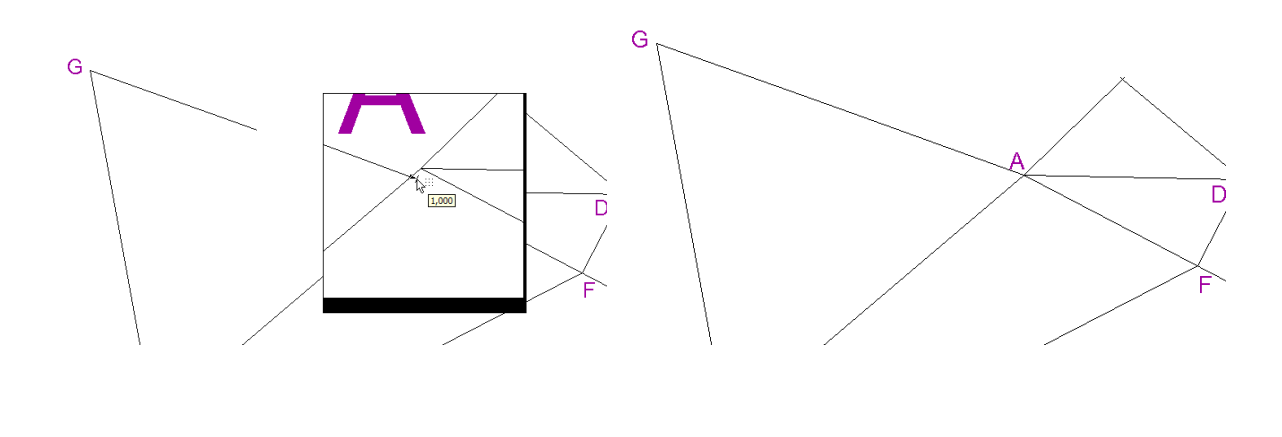

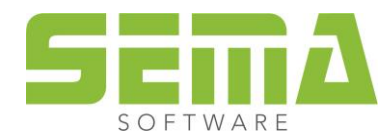

SEMA GmbH • Salzstraße 25 • 87499 Wildpoldsried, Germany • Phone: +49 8304 - 939 0 www.sema-soft.com • info@sema-soft.com